## Take Control of Your Online Classroom with Meeting Options

## **Changing Meeting Options**

1. Change the default options for a class meeting before or during the class.

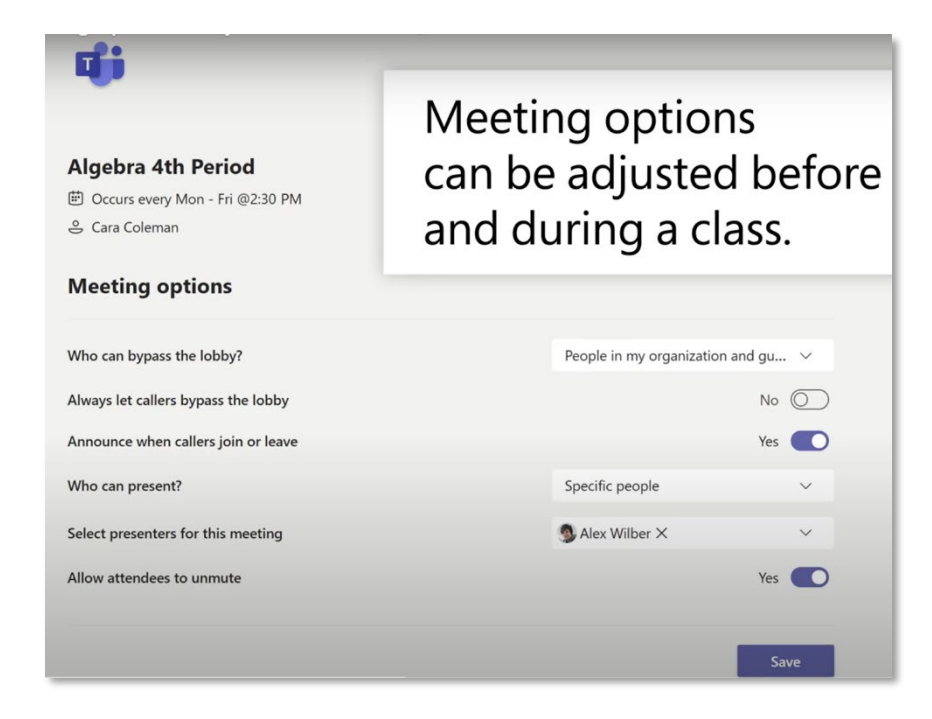

2. Ensure who needs to wait in the lobby by clicking the dropdown menu.

| ជ្                                  |                                     |       |
|-------------------------------------|-------------------------------------|-------|
| Algebra 4th Period                  |                                     |       |
| Meeting options                     |                                     |       |
| Who can bypass the lobby?           | People in my organization and gu $$ |       |
| Always let callers bypass the lobby |                                     | No O  |
| Announce when callers join or leave |                                     | Yes 💽 |
| Who can present?                    | Specific people                     | ~     |
| Select presenters for this meeting  | Alex Wilber ×                       | ~     |
| Allow attendees to unmute           |                                     | Yes 💽 |
|                                     |                                     | _     |
|                                     |                                     | Save  |

3. Select 'Who can present?'. Lock presenter privileges to make sure that you are the only one who can present.

| Algebra 4th Period                                     |                           |             |
|--------------------------------------------------------|---------------------------|-------------|
| 逆 Occurs every Mon - Fri @2:30 PM                      |                           |             |
| 🐣 Cara Coleman                                         |                           |             |
|                                                        |                           |             |
| Meeting options                                        |                           |             |
|                                                        |                           |             |
| Who can bypass the lobby?                              | People in my organization | n and gu $$ |
| Always let callers bypass the lobby                    |                           | No O        |
| surveys fee caners bypass the lobby                    |                           |             |
| Announce when callers join or leave                    |                           | Yes         |
|                                                        | Specific people           | ~           |
| Who can present?                                       |                           |             |
| Who can present?<br>Select presenters for this meeting | 🧐 Alex Wilber 🗙           | ~           |

4. Select if students can **unmute** themselves or not.

| Algebra 4th Period                  |                 |       |
|-------------------------------------|-----------------|-------|
| Occurs every Mon - Fri @2:30 PM     |                 |       |
| 😌 Cara Coleman                      |                 |       |
| Meeting options                     |                 |       |
| Who can bypass the lobby?           | Only me         | ~     |
| Always let callers bypass the lobby |                 | No 🔘  |
| Announce when callers join or leave |                 | Yes 💽 |
| Who can present?                    | Specific people | ~     |
| Select presenters for this meeting  | S Alex Wilber × | ~     |
| Allow attendees to unmute           |                 | Yes   |

5. Do not forget to save the changes by clicking the **Save** button.